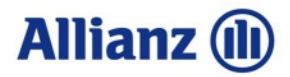

## FirmenOnline und das neue Verwaltungssystem ABS

## Schritt-für-Schritt-Anleitung für die Erstellung einer Datei mit den bisherigen und neuen Einzelvertragsnummern

Die Informationen zu den Vertragsnummern können in FirmenOnline über eine "Bestandsliste" zusammengestellt werden:

1. Reiter "Bestand" > "Vorsorge-Verträge" > "Einzelverträge" > "Optionen" > "Vertragsübersicht konfigurieren" (Beispiel Demoportal unter <u>https://demo.firmenonline.de/bestand/einzelvertraege</u>)

| ← C ⋒                                                                | .firmenonli | ne.de/bestand/einzelvertraege                   |              |                        |          |            | Aø     | ☆                  | 0                  | e                    | (}                    | ф·                 | ĉ (               | ) 9 |
|----------------------------------------------------------------------|-------------|-------------------------------------------------|--------------|------------------------|----------|------------|--------|--------------------|--------------------|----------------------|-----------------------|--------------------|-------------------|-----|
| FirmenOnline (Der                                                    | noportal    |                                                 |              |                        |          |            |        |                    |                    |                      |                       | t                  | <mark>9</mark> ۸  | M   |
| Startseite<br>Beratung<br>> Neuanmeldung<br>Y Bestand                |             | Vertragsübersicht                               |              |                        |          |            |        |                    |                    |                      |                       |                    |                   |     |
| Vorsorge-Verträge<br>Sach-Verträge<br>Abrechnung<br>Auftragshistorie | Ein         | Gruppenverträg                                  | e            |                        |          |            |        |                    | Listenm            | neldung              | durchfü               | : Opti<br>ihren    | onen              | ]   |
| Hilfebereich<br>Berechtigungen                                       |             | Suche nach Name, Personalnun<br>Gruppenverträge | Bereicl      | igsnummer (bspw. 6/123 | <b>×</b> | Durchführu | ngsweg | -                  | Verträg<br>Vertrag | je weite<br>Isübersi | rer Versi<br>cht konf | icherer<br>igurier | <b>&gt;</b><br>en |     |
|                                                                      |             | Name                                            | Einzelvertro | g Personalnummer       | r Gel    | burtsdatum | Beitro | ıç                 | ப் Akt             | uelle A              | uswahl e              | exporti            | eren              |     |
|                                                                      |             | Adams, Lisa                                     | 6/123456/2   |                        | 17.      | 07.1964    |        |                    |                    |                      |                       |                    |                   | -   |
|                                                                      |             | Burns, Montgomery                               | 5/111222/2   |                        | 01.      | 11.1950    |        |                    |                    |                      |                       |                    |                   |     |
|                                                                      |             | Cheesecake, Nedd                                | AK-1234567   | 891                    | 01.      | 05.2000    | 200,00 | 0 <mark>EUR</mark> | mor                | atlich               |                       |                    |                   |     |
|                                                                      |             | Cooper, Marge                                   | 5/111222/1   |                        | 14.      | 04.1973    | 100,00 | 0 EUR              | viert              | teljährli            | ch                    |                    |                   |     |
|                                                                      |             | Flanders Prof Dr Bern                           | 6/222333/3   | 147852963              | 13       | 03.1960    |        |                    |                    |                      |                       |                    |                   |     |

2. Auswahl (mindestens) folgender Felder: "Einzelvertrag", "Bisheriger Einzelvertrag" und "Gruppenvertrag" – bitte dann "Konfiguration speichern" bestätigen

|                                                                                                 | Demoportur |                                                                                                    |                                                                                                    |                                                                                                    |                                                                        |                                            |                           |                                                                  |                                |
|-------------------------------------------------------------------------------------------------|------------|----------------------------------------------------------------------------------------------------|----------------------------------------------------------------------------------------------------|----------------------------------------------------------------------------------------------------|------------------------------------------------------------------------|--------------------------------------------|---------------------------|------------------------------------------------------------------|--------------------------------|
| Startseite<br>Beratung                                                                          |            | Gruppenverträge                                                                                                    | ✓ Bereich                                                                                                    |                                                                                                    | Durchführungsv                                                         | weg 🗸 🗸                                    |                           |                                                                  |                                |
| Neuanmeldung<br>Bestand<br>Vorsorge-Verträge<br>Sach-Verträge<br>Abrechnung<br>Auftragshistorie |            | Bestandstabel<br>Sie können die Anzeig-<br>konfigurieren. Blender<br>Spalten ein- bzw.                                                                                                    | l <b>e konfiguriere</b><br>e und den daran gekop<br>1 Sie dazu Spalten ein I<br>ausblenden<br>m eine Spalte ein- bzw<br><b>lternativ mit der Taste</b>                                                                         | ₽ <b>n</b><br>opelten Export Ihrer Bestandsdat<br>bzw. aus.<br>1. auszublenden, klicken Sie auf di<br><b>stur ~</b> | en ganz einfach<br>ie Checkbox im T                                    | Ihren persönlichen<br>Tabellenkapf der jev | Anforderun<br>veiligen Sp | igen<br>alte,                                                    |                                |
| Hilfebereich                                                                                    |            |                                                                                                    |                                                                                                    |                                                                                                    |                                                                        |                                            |                           |                                                                  |                                |
| Hilfebereich<br>Berechtigungen                                                                  |            | Name 🔒                                                                                                    | <b>Einzelvertrag</b>                                                                                                    | 😴 Bisheriger Einzelvertrag                                                                                          | Bereich                                                                | Versicherer                                | Pers                      | onalnummer                                                       |                                |
| ilfebereich<br>erechtigungen                                                                    |            | Name 🍰<br>Adams, Lisa                                                                                                    | Einzelvertrag                                                                                                    | isheriger Einzelvertrag                                                                                             | <b>Bereich</b><br>bAV                                                  | Versicherer                                | Pers                      | onalnummer                                                       |                                |
| ilfebereich<br>erechtigungen                                                                    | r          | Name 🔒<br>Adams, Lisa<br>Burns, Montgomery                                                                                                    | Einzelvertrag<br>6/123456/2<br>5/111222/2                                                                                                    | ✓ Bisheriger Einzelvertrag                                                                                          | Bereich<br>bAV<br>bAV                                                  | Versicherer                                | Pers                      | onalnummer                                                       |                                |
| ilfebereich<br>erechtigungen                                                                    | ı          | Name 🔒<br>Adams, Lisa<br>Burns, Montgomery<br>Cheesecake, Nedd                                                                                                    | <ul> <li>Einzelvertrag</li> <li>6/123456/2</li> <li>5/111222/2</li> <li>AK-1234567891</li> </ul>                                                                                                    | Bisheriger Einzelvertrag                                                                                            | Bereich<br>bAV<br>bAV<br>bKV                                           | Versicherer                                | Pers                      | onalnummer                                                       |                                |
| ilfebereich<br>erechtigungen                                                                    | r          | Name     A       Adams, Lisa     Burns, Montgomery       Cheesecake, Nedd     Cooper, Marge                                                                                                    | <ul> <li>Einzelvertrag</li> <li>6/123456/2</li> <li>5/111222/2</li> <li>AK-1234567891</li> <li>5/111222/1</li> </ul>                                                                                                    | Bisheriger Einzelvertrag                                                                                            | Bereich<br>bAV<br>bAV<br>bAV<br>bAV                                    | Versicherer                                | Pers                      | onalnummer                                                       |                                |
| ilfebereich<br>erechtigungen                                                                    | I          | Name     A       Adams, Lisa     Burns, Montgomery       Cheesecake, Nedd     Cooper, Marge       Flanders, Prof. Dr. Ber                                                                                                    | <ul> <li>Einzelvertrag</li> <li>6/123456/2</li> <li>5/111222/2</li> <li>AK-1234567891</li> <li>5/111222/1</li> <li>6/222333/3</li> </ul>                                                                                       | Bisheriger Einzelvertrag                                                                                            | Bereich<br>bAV<br>bAV<br>bAV<br>bAV<br>bAV                             | Versicherer                                | Pers                      | onalnummer                                                       |                                |
| lfebereich<br>erechtigungen                                                                     | r          | Name     Description       Adams, Lisa     Adams, Lisa       Burns, Montgomery     Cheesecake, Nedd       Cheesecake, Nedd     Cooper, Marge       Flanders, Prof. Dr. Ber     Hofstatter, Morticia                                                                               | <ul> <li>Einzelvertrag</li> <li>6/123456/2</li> <li>5/111222/2</li> <li>AK-1234567891</li> <li>5/111222/1</li> <li>6/22333/3</li> <li>5/111222/3</li> </ul>                                                                    | Bisheriger Einzelvertrag                                                                                            | Bereich<br>bAV<br>bAV<br>bAV<br>bAV<br>bAV<br>bAV                      | Versicherer                                | Pers                      | onalnummer<br>163<br>Für Grun                                    |                                |
| lfebereich<br>erechtigungen                                                                     | ı          | Name     Adams, Lisa       Adams, Lisa     Burns, Montgomery       Cheesecake, Nedd     Cooper, Marge       Cooper, Marge     Flanders, Prof. Dr. Ber       Hofstatter, Morticia     Khudrapali, Penny                                                                            | <ul> <li>Einzelvertrag</li> <li>6/123456/2</li> <li>5/111222/2</li> <li>AK-1234567891</li> <li>5/111222/1</li> <li>6/222333/3</li> <li>5/111222/3</li> <li>AK-1234567892</li> </ul>                                            | Bisheriger Einzelvertrag                                                                                            | Bereich<br>bAV<br>bAV<br>bAV<br>bAV<br>bAV<br>bAV<br>bAV<br>bAV        | Versicherer                                | Pers                      | onalnummer<br>163<br>Für "Gruş<br>vertrag"                       | pper<br>' bitt                 |
| lfebereich<br>erechtigungen                                                                     | τ          | Name     A       Adams, Lisa       Burns, Montgomery       Cheesecake, Nedd       Cooper, Marge       Flanders, Prof. Dr. Ber       Hofstatter, Morticia       Khudrapali, Penny       Ocean, Homer                                                                               | <ul> <li>Einzelvertrag</li> <li>6/123456/2</li> <li>5/111222/2</li> <li>AK-1234567891</li> <li>5/11122/1</li> <li>6/22333/3</li> <li>5/11122/3</li> <li>AK-1234567892</li> <li>AL-1234567892</li> </ul>                        | Bisheriger Einzelvertrag                                                                                            | Bereich<br>bAV<br>bAV<br>bAV<br>bAV<br>bAV<br>bAV<br>bAV<br>bAV<br>bAV | Versicherer                                | Pers                      | onalnummer<br>263<br>Für "Gru<br>vertrag"<br>nach re<br>scroll   | pper<br>' bitte                |
| lfebereich<br>erechtigungen                                                                     | r          | Name     Description       Adams, Lisa     Adams, Lisa       Burns, Montgomery     Cheesecake, Nedd       Cooper, Marge     Cooper, Marge       Flanders, Prof. Dr. Ber     Hofstatter, Morticia       Khudrapali, Penny     Ocean, Homer       Parker, Howard     Parker, Howard | <ul> <li>Einzelvertrag</li> <li>6/123456/2</li> <li>5/111222/2</li> <li>AK-1234567891</li> <li>5/11122/1</li> <li>6/22333/3</li> <li>5/11122/3</li> <li>AK-1234567892</li> <li>AL-1234567893</li> <li>AL-1234567893</li> </ul> | Bisheriger Einzelvertrag                                                                                            | Bereich<br>bAV<br>bAV<br>bAV<br>bAV<br>bAV<br>bAV<br>bAV<br>bAV<br>bAV | Versicherer                                | Pers                      | onalnummer<br>263<br>Für "Gruy<br>vertrag"<br>nach re<br>scrolli | pper<br>" bitte<br>echts<br>en |

## 3. Ergebnis

- "Einzelvertrag": Beinhaltet die neue Einzelvertragsnummer (ABS / neues Verwaltungssystem)
- "Bisheriger Einzelvertrag": Beinhaltet die bisherige Einzelvertragsnummer (bisheriges Verwaltungssystem)
- "Gruppenvertrag": Beinhaltet die neue Gruppenvertragsnummer, in dem sich der bisherige Einzelvertrag befindet (ABS)

| ← C ⋒ ⊡ https://demo.fir                 | men <mark>onlin</mark> | e.de/bestand/einzelvertraege |         |                      |                        |                  | Aø      | ☆       | 0    | c:  | ¢ I Ф       | £≞     | œ        | <b>%</b> |
|------------------------------------------|------------------------|------------------------------|---------|----------------------|------------------------|------------------|---------|---------|------|-----|-------------|--------|----------|----------|
| FirmenOnline Demo                        | portal                 |                              |         |                      |                        |                  |         |         |      |     |             | E      | <u>۹</u> | MM       |
| Startseite<br>Beratung<br>≻ Neuanmeldung |                        | Vertragsübersi               | icht    |                      |                        |                  |         |         |      |     |             |        |          |          |
| Bestand                                  | Finz                   | elverträge Gruppen           | verträg | ٩                    |                        |                  |         |         |      |     |             |        |          |          |
| Abrechnung                               |                        | oloppoli.                    | ionalog | ž.                   |                        |                  |         |         |      |     |             |        |          |          |
| Auftragshistorie > Hilfebereich          |                        | Einzelverträge               |         |                      |                        |                  |         |         |      |     |             | Optio  | nen      |          |
| Berechtigungen                           |                        |                              |         |                      |                        |                  |         |         |      |     |             |        |          |          |
|                                          |                        | Suche nach Name, Perso       | onalnum | mer oder Vertragsnum | nmer (bspw. 6/123456/0 | 10003 oder AL-12 | 3456789 | )       |      |     |             |        | Q        | J.,      |
|                                          |                        | Gruppenverträge 1            |         | Bereich              | ~                      | Durchführung     | jsweg   |         | ~    | ) × | alle Filter | zurück | setzen   |          |
| 1                                        | 0                      | Name                         |         | Einzelvertrag        | Bisheriger Einzelv     | vertrag          | Grup    | penver  | trag |     | Vertragspa  | rtner  |          |          |
|                                          |                        | Ocean, Homer                 | :       | AL-1234567892        | 6/222333/5             |                  | AL-12   | 2345678 | 390  |     | Muster OH0  | 3      |          |          |
|                                          |                        | Parker, Howard               | :       | AL-1234567893        |                        |                  | AL-12   | 234567  | 390  |     | Muster OHC  | 3      |          |          |
|                                          |                        | Simpson, Danny               | :       | AL-1234567891        | 6/222333/4             |                  | AL-12   | 2345678 | 390  |     | Muster OH0  | 3      |          |          |
|                                          |                        |                              |         |                      |                        |                  |         |         |      |     |             |        |          |          |

4. Diese Liste kann als csv- oder Excel-Datei exportiert werden: "Optionen" – "Aktuelle Auswahl exportieren"

| ← C ŵ ♠ https://der                      | mo <mark>.firmenon</mark> li | ne.de/bestand/einzelvertraege |      |                      |                        |                 | Aø       | ☆     | ) •   | æ        | G   C        | ) {^≡    | æ          | <b>%</b> |
|------------------------------------------|------------------------------|-------------------------------|------|----------------------|------------------------|-----------------|----------|-------|-------|----------|--------------|----------|------------|----------|
| FirmenOnline                             | emoportal                    |                               |      |                      |                        |                 |          |       |       |          |              | Ē        | <u>9</u> 8 | MM       |
| Startseite<br>Beratung<br>> Neuanmeldung |                              | Vertragsübersich              | t    |                      |                        |                 |          |       |       |          |              |          |            |          |
| Bestand                                  | Ein                          | zelverträge Gruppenvertr      | räge |                      |                        |                 |          |       |       |          |              |          |            |          |
| Auftragshistorie > Hilfebereich          |                              | Einzelverträge                |      |                      |                        |                 |          |       |       |          |              | : Optic  | onen       | 1        |
| Berechtigungen                           |                              | Suche nach Name, Personalr    | numn | ner oder Vertragsnum | mer (bspw. 6/123456/00 | 0003 oder AL-1. | 23456789 | 7)    | Liste | nmeldu   | ung durchfü  | ihren    |            |          |
|                                          |                              | Gruppenverträge 1             | `    | Bereich              | ~                      | Durchführur     | gsweg    |       | Vert  | ragsüb   | ersicht konf | iguriere | n          |          |
|                                          | П                            | Name                          |      | Einzelvertrag        | Bisheriger Einzelv     | ertrag          | Grup     | open  | Ċ,    | Aktuelle | e Auswahl (  | exportie | ren        |          |
|                                          |                              | Ocean, Homer                  | :    | AL-1234567892        | 6/222333/5             |                 | AL-1     | 23456 | 7890  |          | Muster OH    | łG       |            | -        |
|                                          |                              | Parker, Howard                | :    | AL-1234567893        |                        |                 | AL-1     | 23456 | 7890  |          | Muster OH    | łG       |            |          |
|                                          |                              | Simpson, Danny                | :    | AL-1234567891        | 6/222333/4             |                 | AL-1     | 23456 | 7890  |          | Muster OF    | łG       |            |          |
|                                          |                              |                               |      |                      |                        |                 |          |       |       |          |              |          |            |          |